## How to connect the Zoom meeting without Link

**Step1:** EV and HC admin both confirm the Interview and Zoom Meeting ID and Password Mail sent:

You can connect meeting without Zoom Mail link by entering Meeting ID and Password given into the Mail.

| ODYSSEY International (Forward YOPmail) <no_reply_employers.odc.itnqa.itndevelopment.com@bounces.yopmail.com><br/>to sridhar ~</no_reply_employers.odc.itnqa.itndevelopment.com@bounces.yopmail.com> |                                                                                                    |  |  |  |
|----------------------------------------------------------------------------------------------------|----------------------------------------------------------------------------------------------------|--|--|--|
|                                                                                                    | ODVSSEY International Group                                                                                                    |  |  |  |
|                                                                                                    | Dear sri dhar,                                                                                                    |  |  |  |
|                                                                                                    | We are pleased to send you the schedule and details for your interview with <b>ram nam</b> .<br>Interview Scheduled on: <b>Thursday Aug 12, 2021 at 03:00 PM</b><br>Time Zone: <b>INDIAN STANDARD TIME (IST) [Asia/Kolkata] UTC + 5:30</b> |  |  |  |
|                                                                                                    | You can convert time here: www.timezoneconverter.com                                                                                                    |  |  |  |
|                                                                                                    | Your interview will be conduct on zoom meeting, Please make sure you have install zoom<br>software in your computer or zoom app on your mobile.                                                                                            |  |  |  |
|                                                                                                    | Following details you need join zoom meeting.<br>Join from PC, Mac, Linux, IOS or Android:                                                                                                    |  |  |  |
|                                                                                                    | - This link should not be shared with others; it is unique to you.                                                                                                    |  |  |  |
|                                                                                                    | Meeting ID: 98914540247<br>Password: 48952510                                                                                                    |  |  |  |
|                                                                                                    | Click to add this meeting to your <u>OUTLOOK</u> calendar.                                                                                                    |  |  |  |
|                                                                                                    | Note:<br>You can join the ZOOM meeting up to <b>10 minutes</b> before the meeting start time.<br>Please contact on <u>Zoom/MeetingSupport@odcinternational.com</u> if you experience any issue<br>with the ZOOM interview process.         |  |  |  |
|                                                                                                    | Thank you,                                                                                                    |  |  |  |
|                                                                                                    | Odyssey International Group - Automatic Notification System                                                                                                    |  |  |  |

Step 2: Open Zoom Application and popup will open.

| Zoom Cloud Meetings |                             | - | × |
|---------------------|-----------------------------|---|---|
|                     | zoom                        |   |   |
|                     |                             |   |   |
|                     |                             |   |   |
|                     | Join a Meeting              |   |   |
|                     | Sign In                     |   |   |
|                     |                             |   |   |
|                     |                             |   |   |
|                     | Version: 5.5.2 (12494.0204) |   |   |

Click on Join a Meeting button and further popup will open containing Meeting ID field.

Step 3:

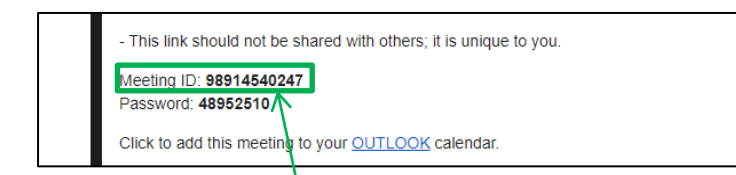

You have to enter the **meeting ID** from mail in this field and click on Join button.

| 🖸 Zoom X                                                                                                    | / |
|----------------------------------------------------------------------------------------------------|---|
| Join Meeting                                                                                                    |   |
| Meeting ID or Personal Link Name<br>989 1454 0247 ~                                                                  |   |
| ODC Host                                                                                                    |   |
| <ul> <li>Remember my name for future meetings</li> <li>Do not connect to audio</li> <li>Turn off my video</li> </ul> |   |
| Join Cancel                                                                                                    |   |

**Step 4:** After entering the Meeting ID and click on Join button, further popup, asking for password will open.

| Enter meeting passcode X                                           |  |  |
|--------------------------------------------------------------------|--|--|
| Enter meeting passcode                                             |  |  |
| 2                                                                  |  |  |
| Join Meeting Cancel                                                |  |  |
| - This link should not be shared with others; it is unique to you. |  |  |
| Meeting ID: 98914540247<br>Password: 48952510                      |  |  |
| Click to add this meeting to your <u>OUTLOOK</u> calendar.         |  |  |

**Step 5:** After entering the **Password** (given in Mail) you have to click on **Join Meeting** button and Admin will be able to join meeting and screen will display like:

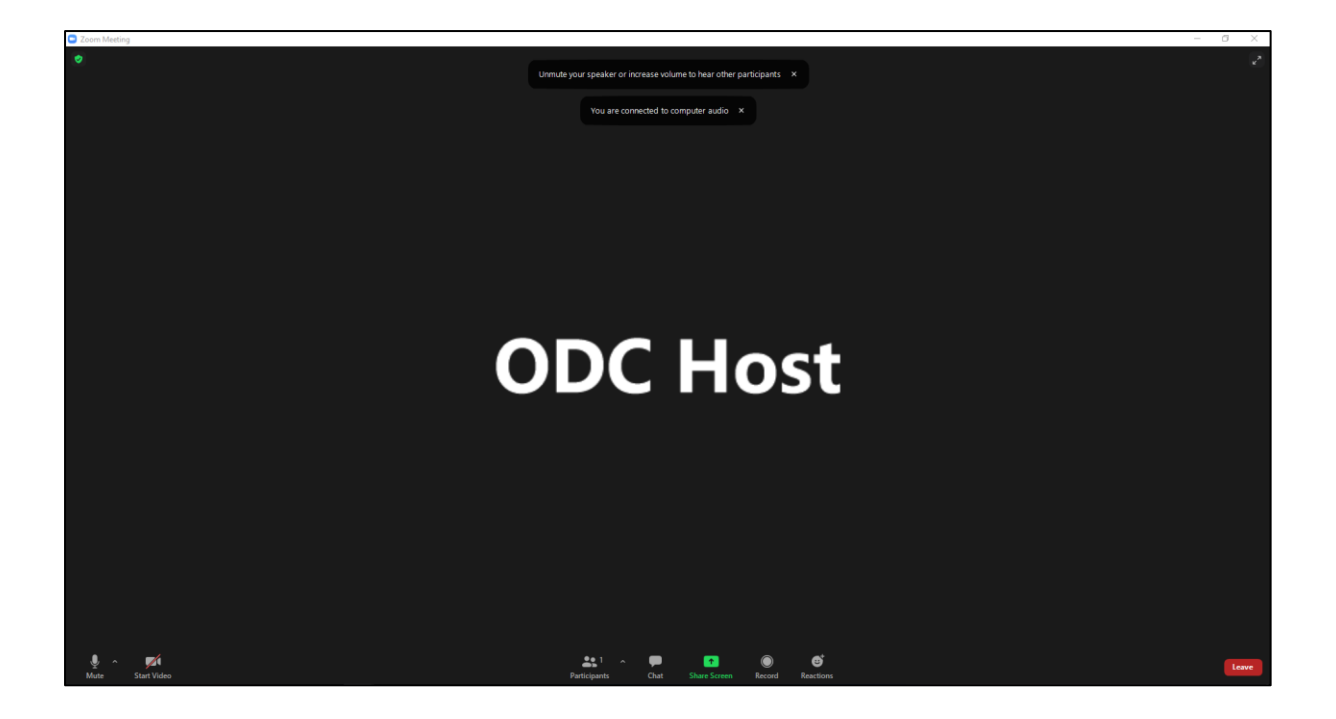